# RANCANG BANGUN APLIKASI PENYEWAAN LAPANGAN FUTSAL BERBASIS ANDROID PADA LAPANGAN FUTSAL IDOLA BANDUNG

#### Hari Jatnika<sup>1</sup>, Hendra Gunawan<sup>2</sup>

Program Studi Informatika<sup>1,2</sup> STMIK Indonesia Mandiri, Jl Jakarta No. 79 Bandung<sup>1,2</sup> Email: <u>harijatnika6@gmail.com<sup>2</sup></u>

### ABSTRAK

Futsal merupakan salah satu olahraga yang populer di Indonesia saat ini. Tidak heran banyak orang yang membuka usaha penyewaan lapangan futsal, salah satunya tempat lapangan futsal Idola di Bandung. Namun saat ini sistem penyewaan yang berjalan masih dilakukan secara manual. Penyewaan lapangan futsal akan lebih baik apabila dilakukan secara terkomputerisasi, dengan penyewa lapangan futsal tidak harus datang ketempat agar mengurangi aktivitas bertatap muka secara langsung, ditambah pada saat ini masih dalam pandemi COVID-19. Disamping itu ponsel telah menjadi bagian penting dalam kehidupan sehari-hari, terutama ponsel berbasis Android yang merupakan sistem operasi yang paling banyak digunakan saat ini. Oleh sebab itu dibutuhkan suatu sistem penyewaan lapangan futsal berbasis mobile, dengan begitu penyewa dapat memesan lapangan futsal Idola melalui aplikasi mobile Android sehingga proses penyewaan lapangan futsal dapat dilakukan lebih efektif dan efisien. Untuk membangun sistem ini, metode yang digunakan adalah model Waterfall. Model ini merupakan sebuah pendekatan terhadap pengembangan perangkat lunak yang sistematik dengan beberapa tahapan yaitu analisis, desain, pengodean, pengujian, dan tahap pendukung (support). Sistem ini akan dibangun dalam 2 platform yaitu Android untuk penyewa dan WEB untuk pengelola lapangan futsal. Sistem ini akan dibangun menggunakan bahasa pemograman Java dan PHP serta MySQL sebagai database.

Kata Kunci: Sistem, Penyewaan, Futsal, Android, WEB, MySQL, Waterfall.

#### **ABSTRACT**

Futsal is one of the most popular sports in Indonesia. In addition to a good futsal court, a good field rental system will also be a factor for tenants to consider where to rent a futsal field. The rental system, which is still manual, requires tenants to order the futsal court face to face and come directly to a place which will also take a lot of time to do it. Nowadays cell phones have become an important part of everyday life. Android is the operating system most widely used by smartphone lovers today. Therefore we need a mobile-based futsal court rental system. That way tenants can order futsal courts through the Android mobile application so that the futsal court rental process can be carried out more effectively and efficiently. To build this system, the method used is the Waterfall model. This model is an approach to systematic software development, with several stages, namely analysis, design, coding, testing, and support stages. This system will be built on 2 platforms, namely Android for tenants and WEB for futsal field managers. Also this system will be built using Java programming language and PHP and MySQL as database

.

Keywords: System, Leasing, Futsal, Android, WEB, MySQL, Waterfall.

#### 1. PENDAHULUAN

Perkembangan teknologi informasi memungkinkan berbagai kegiatan dapat dilaksanakan dengan baik. Teknologi informasi adalah suatu teknologi yang digunakan untuk mengolah data, termasuk memproses, mendapatkan, menyusun, menyimpan, memanipulasi data dalam berbagai cara untuk menghasilkan informasi yang berkualitas, yaitu informasi yang relevan, akurat, dan tepat waktu. Digunakan untuk keperluan pribadi, bisnis, pemerintahan maupun swasta dalam pengambilan keputusan.

Di dalam sebuah perusahaan atau bidang bisnis baik kecil, menengah, maupun berskala besar, biasanya perlu menggunakan sebuah sistem informasi yang menunjang kegiatan perusahaan maupun usaha bisnis tersebut. Dengan adanya sistem informasi tersebut maka segala sesuatu kegiatan dapat terkontrol satu sama lain dengan baik.

Android adalah sistem operasi untuk telepon seluler yang berbasis Linux, Android menyediakan platform terbuka bagi para pengembang untuk menciptakan aplikasi mereka sendiri untuk digunakan oleh bermacam peranti bergerak. Saat ini ponsel telah menjadi bagian penting dalam kehidupan sehari-hari. Interaksi manusia modern dengan ponsel, tablet, atau perangkat bergerak lainnya, mungkin sudah lebih intensif dibandingkan interaksi dengan laptop atau desktop.

Futsal saat ini merupakan salah satu olahraga yang paling diminati di Indonesia, semua kalangan dari berbagai umur pun gemar dengan olahraga futsal. Banyaknya penggemar olahraga futsal ini sehingga menjadikan peluang bisnis yang sangat menjanjikan. Tidak mengherankan apabila saat ini banyak dijumpai tempat penyewaan lapangan futsal dimana-mana.

Idola Futsal merupakan sebuah badan usaha di bidang jasa penyewaan lapangan futsal, penyewaan lapangan futsal disana saat ini masih dilakukan secara manual, sehingga penyewa lapangan futsal harus datang secara langsung ketempat. Ditambah dengan pada saat ini masih dalam pandemi COVID-19 mengharuskan setiap orang menjaga jarak. Oleh sebab itu dibutuhkan suatu sistem informasi penyewaan lapangan futsal yang terkomputerisasi dan berbasis mobile Android. Dengan begitu para pengelola lapangan futsal Idola dan penyewa lapangan futsal dapat lebih efektif dalam dalam melakukan transaksi penyewaan lapangan futsal. Berdasarkan permasalan tersebut maka akan dilakukan dan dikaji aplikasi

2

penyewaan online lapangan futsal berbasis Android dan akan dituangkan dalam bentuk laporan tugas akhir yang berjudul "RANCANG BANGUN APLIKASI PENYEWAAN LAPANGAN FUTSAL BERBASIS ANDROID PADA LAPANGAN FUTSAL IDOLA BANDUNG".

# 2. METODOLOGI

Beberapa metode penelitian yang penulis gunakan seperti dibawah:

# 2.1. Teknik Pengumpulan Data

Dalam penelitian ini metode yang digunakan adalah dengan menggunakan metode action program dengan teknik pengumpulan data sebagai berikut:

1. Observasi

Observasi yaitu pengumpulan data dan informasi yang dilakukan dengan cara mengamati langsung ke objek yang akan diteliti

2. Wawancara

Wawancara yaitu pengumpulan data dengan cara melakukan tanya jawab dengan pihak-pihak terkait.

3. Studi Pustaka

Mencari sumber-sumber lain untuk memperkuat dasar teoritis melalui bukubuku, dokumen, serta bahan tulisan yang ada hubunganya dengan masalah yang diteliti.

# 2.2. Metode Pengembangan Perangkat Lunak

Metode untuk merancang sistem yang digunakan penulis dalam penelitian ini yaitu metode waterfall. Air terjun (waterfall) sering juga disebut model sekuensial linier (sequential linear) atau alur hidup klasik (classic life cycle). Model air terjun menyediakan pendekatan alur hidup perangkat lunak secara sekuensial atau terurut dimulai dari analisis, desain, pengodean, pengujian, dan tahap pendukung (support) (Rosa dan Shalahuddin, 29:2013).

Berikut adalah gambar model waterfall:

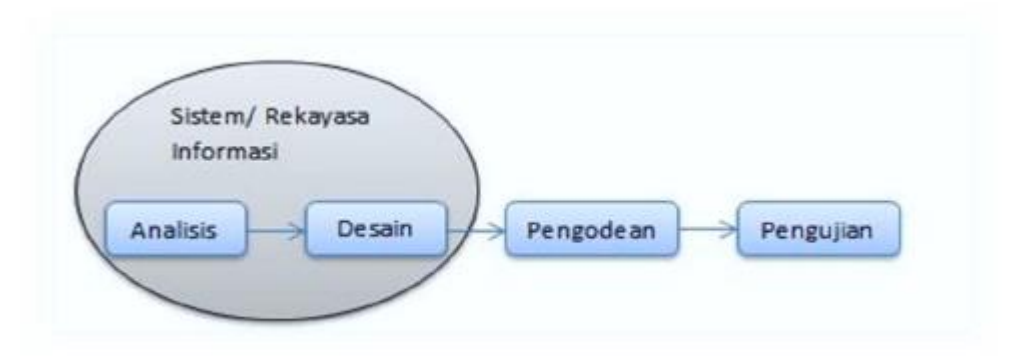

GAMBAR: 1.1. Model Waterfall

A. Analisis Kebutuhan Perangkat Lunak

Proses pengumpulan kebutuhan dilakukan secara intensif untuk mespesifikasikan kebutuhan perangkat lunak agar dapat dipahami perangkat lunak seperti apa yang dibutuhkan oleh user. Spesifikasi kebutuhan perangkat lunak pada tahap ini perlu untuk didokumentasikan.

B. Desain

Desain perangkat lunak adalah proses multi langkah yang fokus pada desain pembuatan program perangkat lunak termasuk struktur data, arsitektur perangkat lunak, representasi antarmuka, dan prosedur pengodean. Tahap ini mentranslasi kebutuhan perangkat lunak dari tahap analisis kebutuhan ke representasi desain agar dapat diimplementasikan menjadi program pada tahap selanjutnya. Desain perangkat lunak yang dihasilkan pada tahap ini juga perlu didokumentasikan.

C. Pembuatan Kode Program

Desain harus ditranslasikan ke dalam program perangkat lunak. Hasil dari tahap ini adalah program komputer sesuai dengan desain yang telah dibuat pada tahap desain.

D. Pengujian

Pengujian fokus pada perangkat lunak secara dari segi lojik dan fungsional dan memastikan bahwa semua bagian sudah diuji. Hal ini dilakukan untuk meminimalisir kesalahan (*error*) dan memastikan keluaran yang dihasilkan sesuai dengan yang diinginkan

#### E. Pendukung (Support) atau Pemeliharaan (Maintenance)

Tidak menutup kemungkinan sebuah perangkat lunak mengalami perubahan ketika sudah dikirimkan ke user. Perubahan bisa terjadi karena adanya kesalahan yang muncul dan tidak terdeteksi saat pengujian atau perangkat lunak harus beradaptasi dengan lingkungan baru. Tahap pendukung atau pemeliharaan dapat mengulangi proses pengembangan mulai dari analisis spesifikasi untuk perubahan perangkat lunak yang sudah ada, tapi tidak untuk membuat perangkat lunak baru.

#### 3. HASIL DAN PEMBAHASAN

#### 3.1. Analisis Sistem Yang Diusulkan

Berdasarkan hasil observasi pada objek penelitian yang dilakukan oleh peneliti, dan hasil wawancara yang hendak mengecek, memesan atau mencari informasi mengenai lapangan futsal itu masih dilakukan dengan cara manual yaitu pengguna harus langsung datang ke lokasi. Kondisi ini memang kurang baik, karena untuk mendapatkan informasi mengenai lapangan futsal masih bersifat konvensional. Sistem yang berjalan untuk mengecek, memesan atau mencari informasi mengenai lapangan futsal dapat dilakukan dengan cara sebagai berikut:

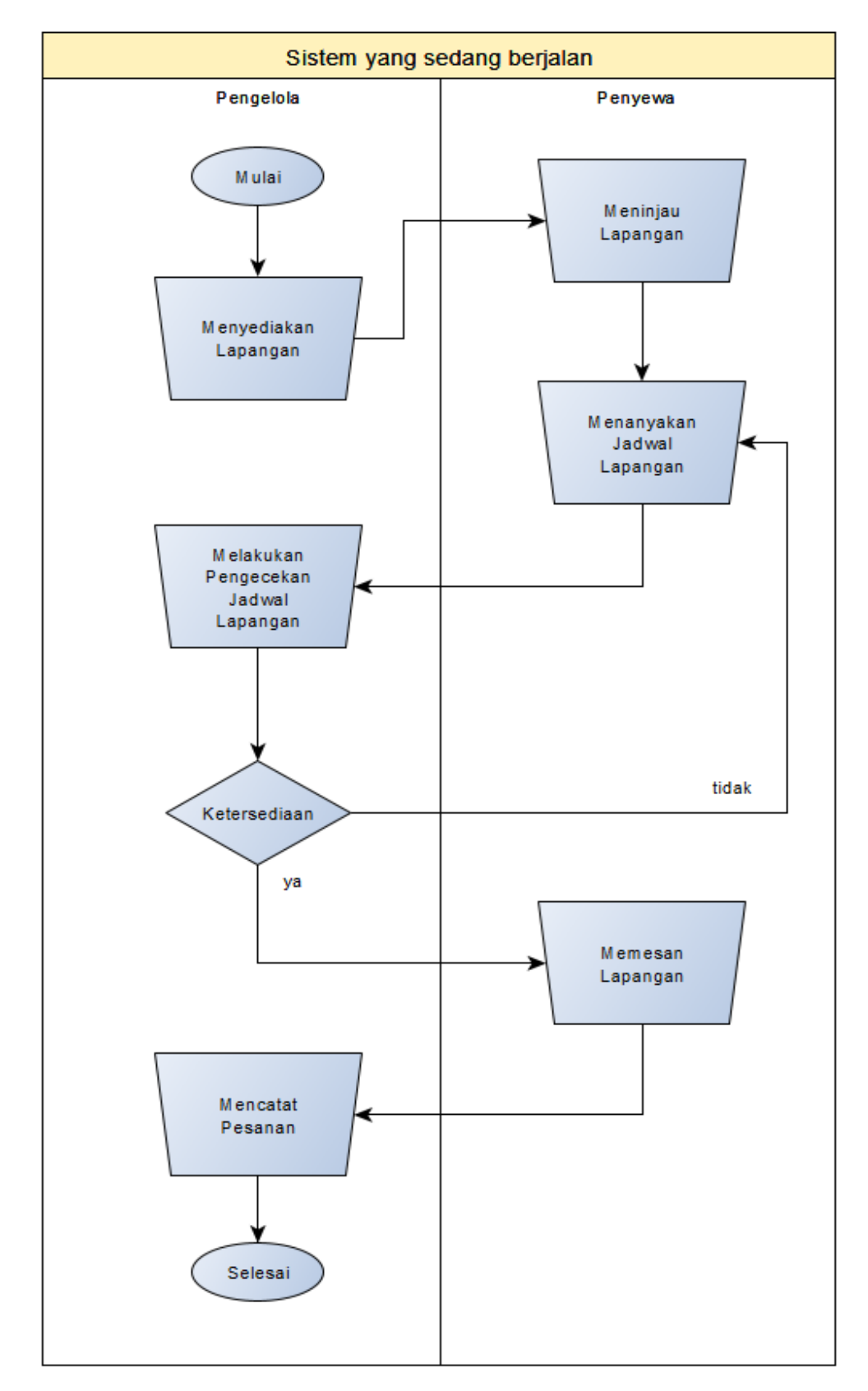

GAMBAR: 3.1. Flowmap Mekanisme Penyewaan Yang Sedang Berjalan

Prosedur Penyewaan Lapangan Futsal yang sedang berjalan:

- 1. Pengelola lapangan futsal menyediakan lapangan futsal.
- 2. Pengguna mendatangi tempat lapangan dan mengecek ketersediaan lapang atau jadwal kosong.
- Jika jadwal ketersediaan sudah terisi maka jadwal tersebut tidak dapat di ganggu gugat atau di rubah dan penyewa tersebut harus mencari ketersediaan jadwal lain yang kosong.
- 4. Jika jadwal kosong dan tersedia maka penyewa memberitahukan atau mengajukan pesanan lapangan kepada pengelola lapangan futsal, lalu pengelola akan mencatat data jadwal tersebut sesuai apa yang diajukan, lalu akan menyimpan data tersebut.

# 3.2. Perancangan Sistem Yang Diusulkan

Sistem yang akan dikembangkan yaitu aplikasi penyewaan lapangan futsal berbasis Android. Berikut adalah flowmap umum sistem:

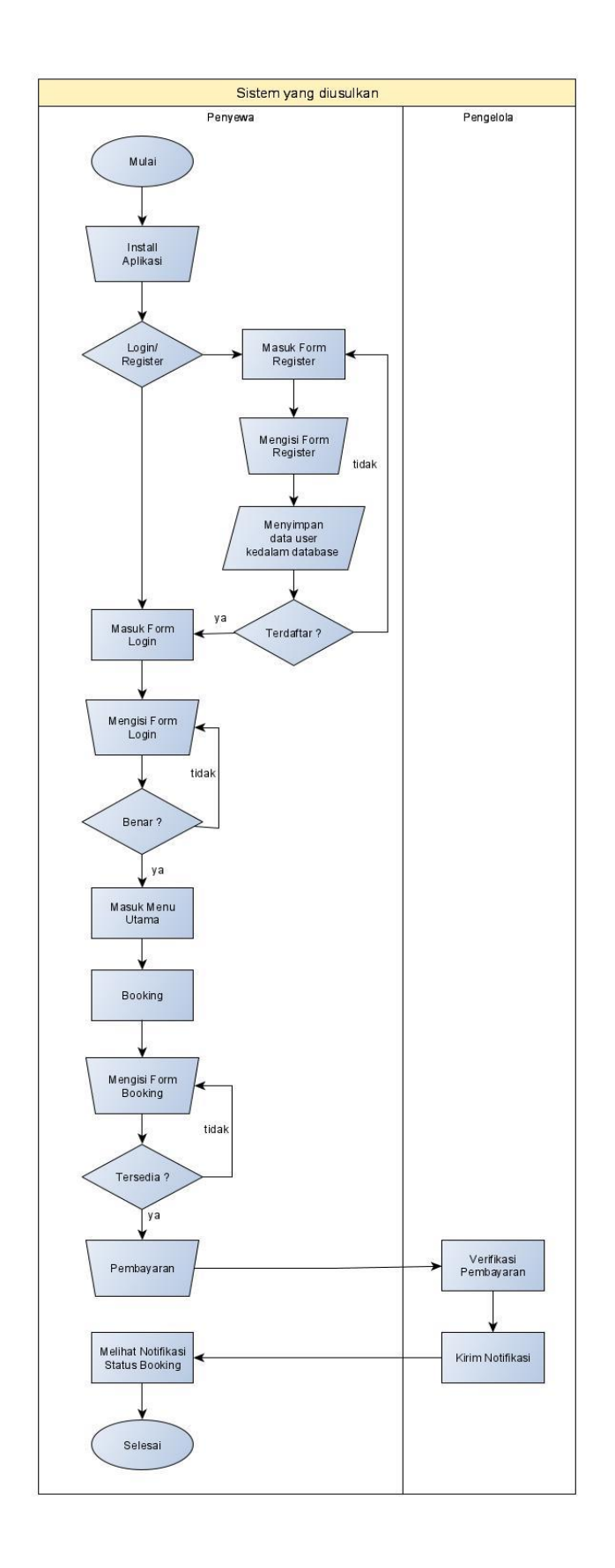

GAMBAR: 3.2. Flowmap Sistem Penyewaan Yang Diusulkan

Prosedur Penyewaan Lapangan Futsal yang diusulkan:

- 1. Penyewa install aplikasi e-futsal
- 2. Penyewa melakukan *Login* dengan mengisi *username* dan *password*, apabila belum memiliki akun maka harus melakukan *Register* terlebih dahulu.
- 3. Setelah *Login* lalu masuk halaman utama, penyewa memilih menu *Booking* Lapangan dan mengisi kolom tanggal, jam awal, jam selesai setelah itu tekan tombol simpan.
- 4. Setelah melakukan *booking* lapangan penyewa melakukan pembayaran dan konfirmasi pembayaran dengan mengunggah foto bukti pembayaran.
- 5. Setelah penyewa melakukan proses *booking*, lalu pengelola lapangan futsal memverifikasi pembayaran tersebut.
- 6. Lalu pengelola mengirim notifikasi kepada penyewa lapangan futsal bahwa *booking* sukses.
- 7. Tahapan terakhir, penyewa lapangan futsal melihat notifikasi status *booking* yang telah dilakukan.

## 3.3. Use Case Diagram

*Use Case* diagram merupakan gambaran skenario dari interaksi antara pengguna dengan sistem. Use Case diagram menggambarkan hubungan antara aktor dan kegiatan yang dapat dilakukanya terhadap aplikasi.

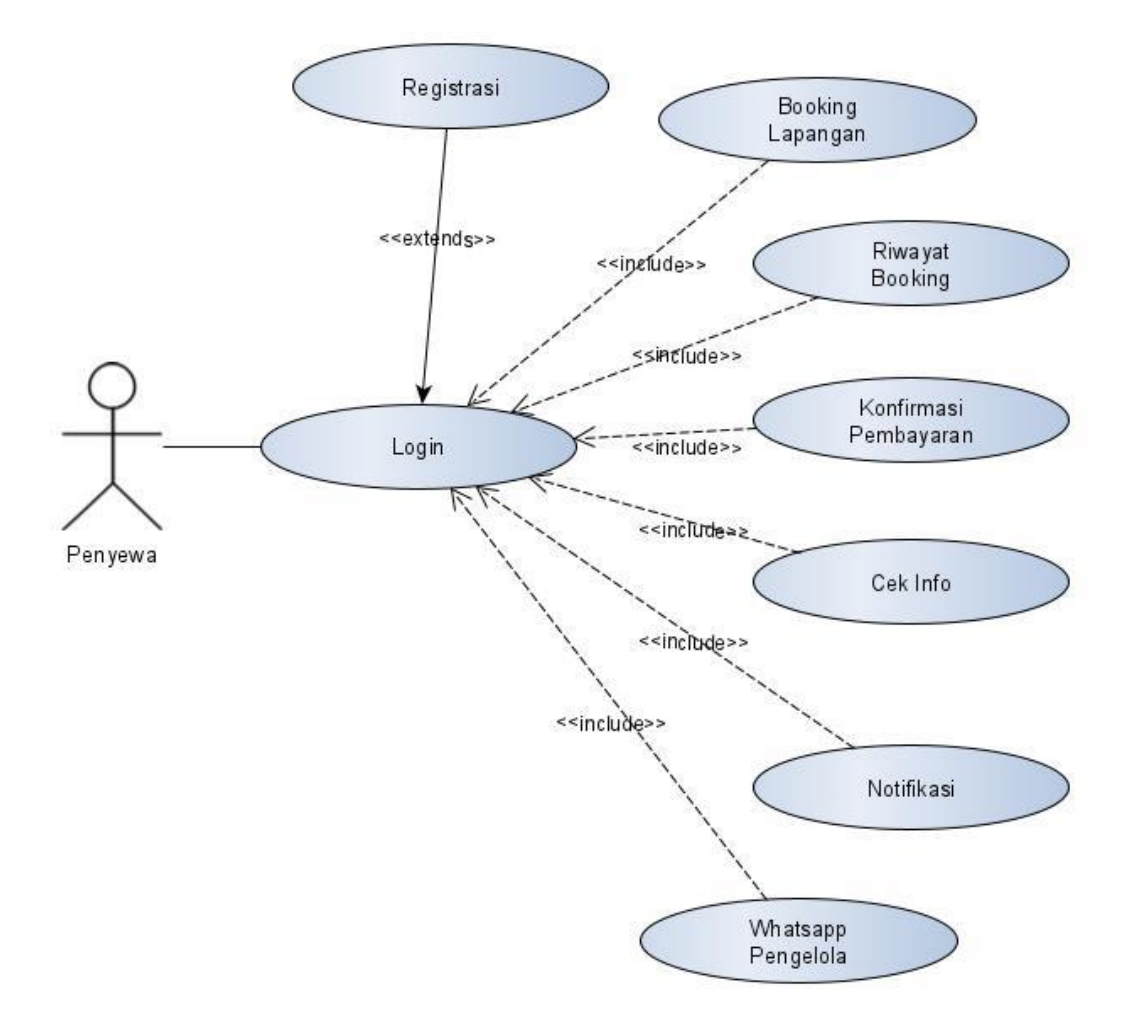

GAMBAR: 3.3. Use Case Diagram Penyewa

| TABEL: | 3.1. | Defini | si Ak | tor Pei | nyewa |
|--------|------|--------|-------|---------|-------|
|        |      |        |       |         | ~     |

| Aktor   | Deskripsi                                         |
|---------|---------------------------------------------------|
| Penyewa | Merupakan aktor yang akan menyewa lapangan futsal |
|         | pada sistem penyewaan lapangan futsal             |
|         |                                                   |

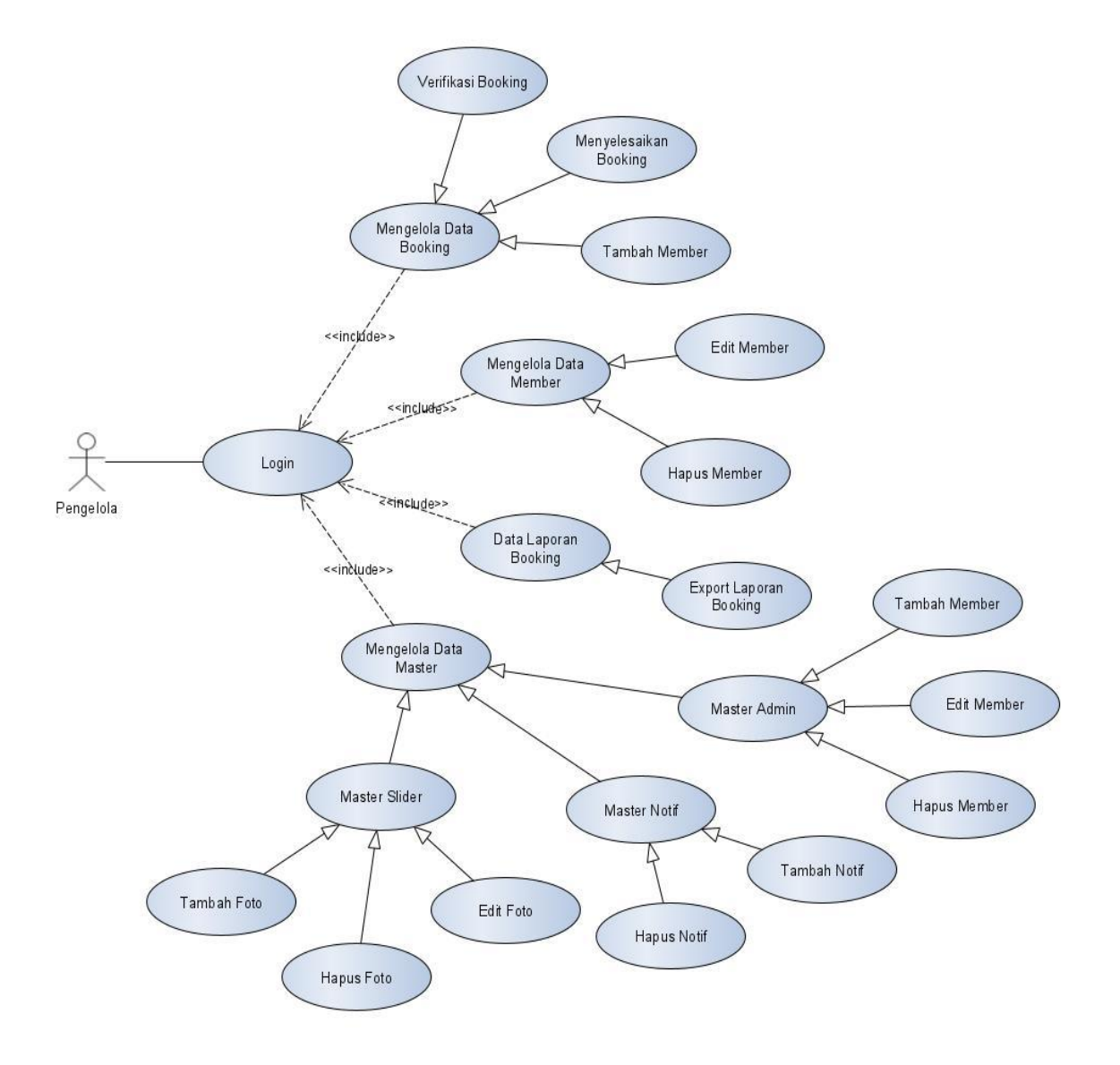

GAMBAR: 3.4. Use Case Diagram Pengelola

| TABEL: 3.2. Definisi | i Aktor Pengelola |
|----------------------|-------------------|
|----------------------|-------------------|

| Aktor     | Deskripsi                                                                                   |
|-----------|---------------------------------------------------------------------------------------------|
| Pengelola | Merupakan aktor yang akan mengelola data<br>penyewaan pada sistem penyewaan lapangan futsal |

## 3.4. Implementasi Sistem

Implementasi sistem merupakan tahap penerapan sistem yang akan digunakan, termasuk aplikasi yang telah dibuat sebelumnya.

# A. Penyewa

1. Tampilan splashscreen

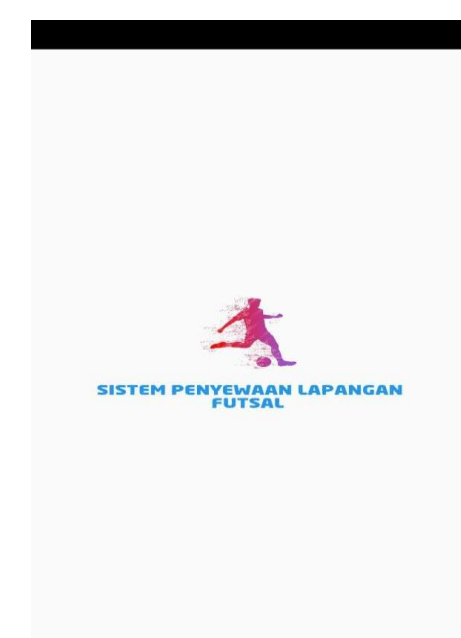

GAMBAR: 3.5. Tampilan Splashscreen

2. Tampilan Menu Login

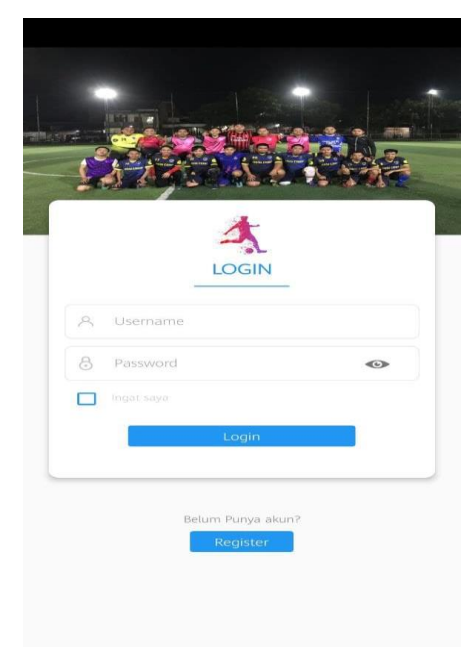

GAMBAR: 3.6. Tampilan Menu Login

3. Tampilan Menu Register

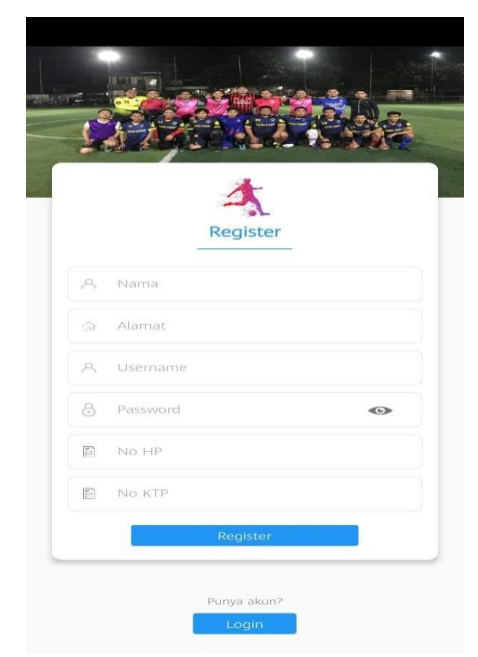

GAMBAR: 3.7. Tampilan Menu Register

4. Tampilan Halaman Utama

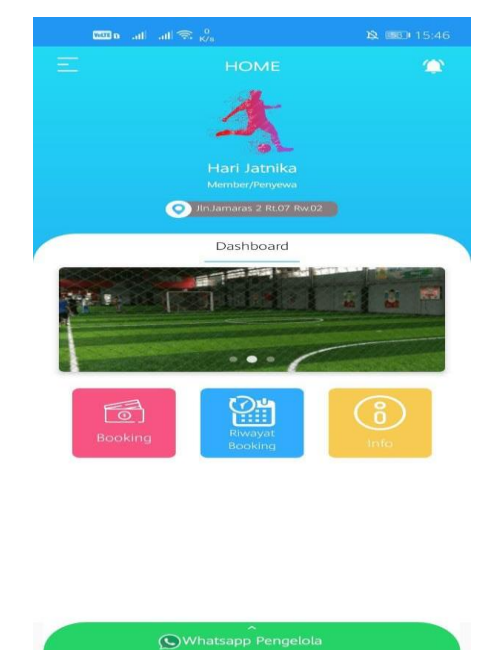

GAMBAR: 3.8. Tampilan Halaman Utama

5. Tampilan Menu Booking

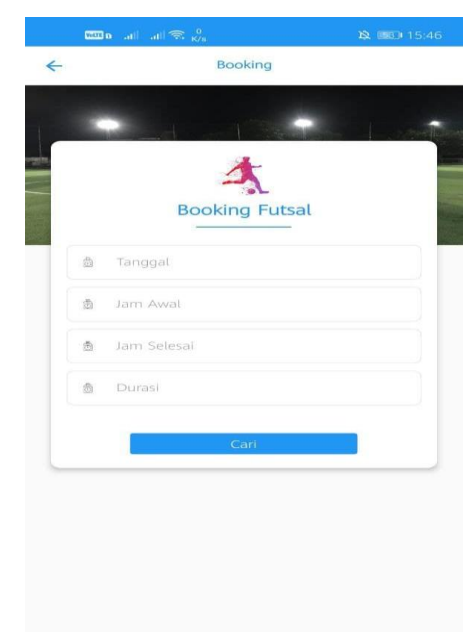

GAMBAR: 3.9. Tampilan Menu Booking

6. Tampilan Menu Kirim Bukti Pembayaran

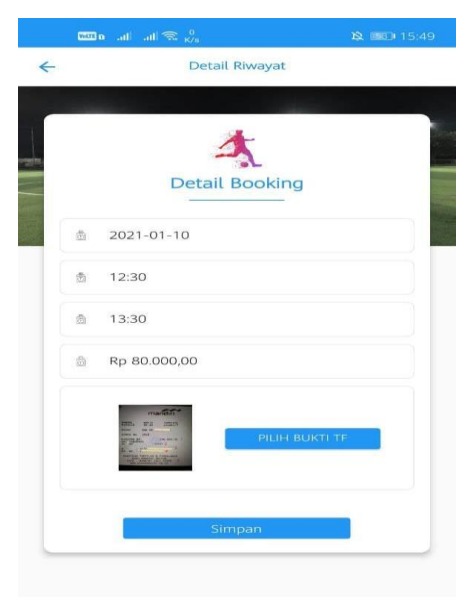

GAMBAR: 3.10. Tampilan Menu Kirim Bukti Pembayaran

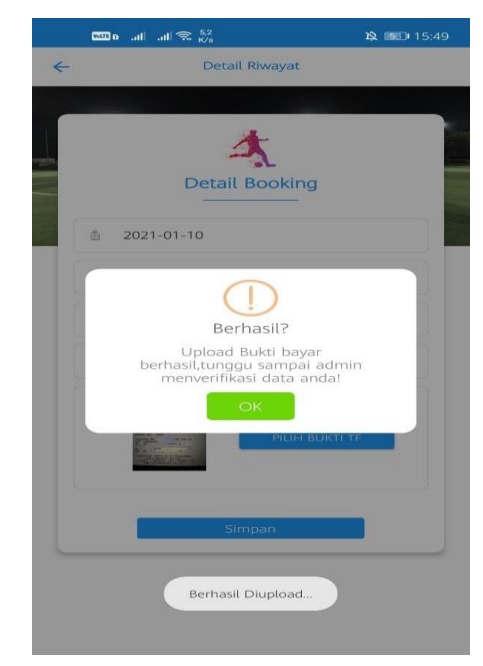

7. Tampilan Berhasil Kirim Bukti Pembayaran

- GAMBAR: 3.10. Tampilan Berhasil Kirim Bukti Pembayaran
- 8. Tampilan Menu Riwayat Booking

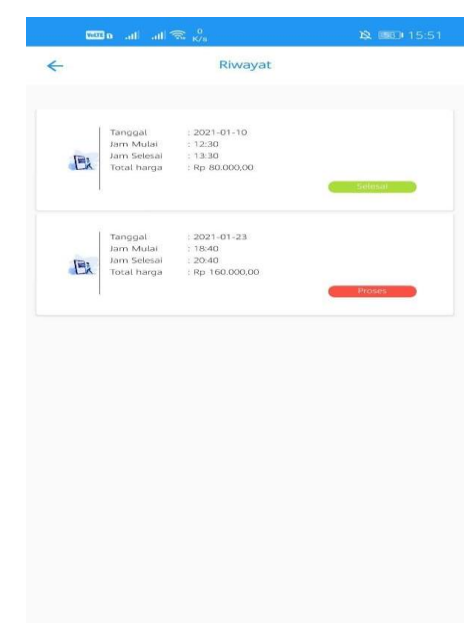

GAMBAR: 3.11. Tampilan Menu Riwayat Booking

9. Tampilan Menu Notifikasi

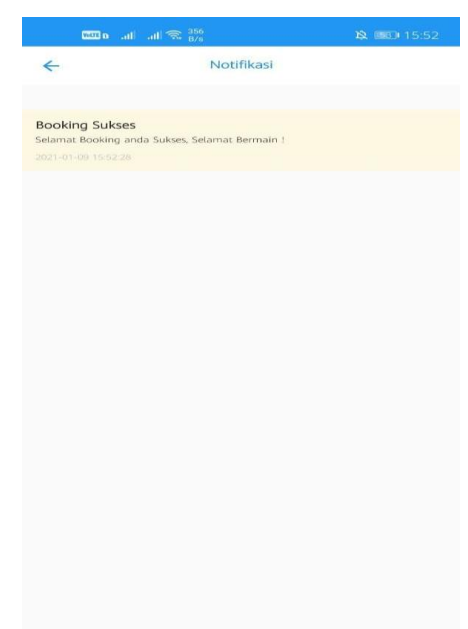

GAMBAR: 3.12. Tampilan Menu Notifikasi

10. Tampilan Menu Info

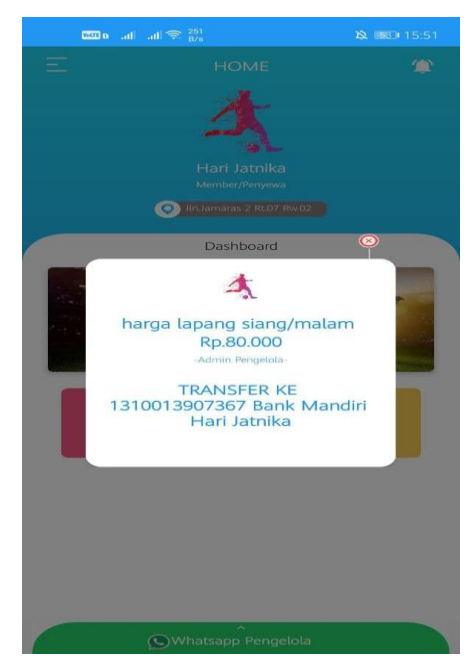

GAMBAR: 3.13. Tampilan Menu Info

11. Tampilan Menu Whatsapp Pengelola

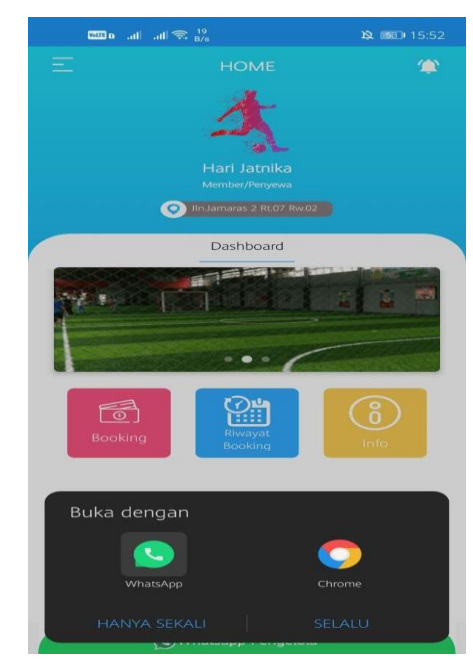

GAMBAR: 3.14. Tampilan Menu Whatsapp Pengelola

12. Tampilan Menu Keluar

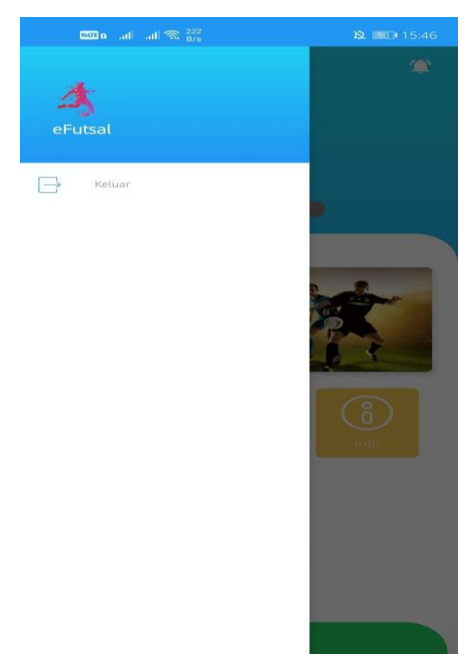

GAMBAR: 3.15. Tampilan Menu Keluar

13. Tampilan Konfirmasi Keluar

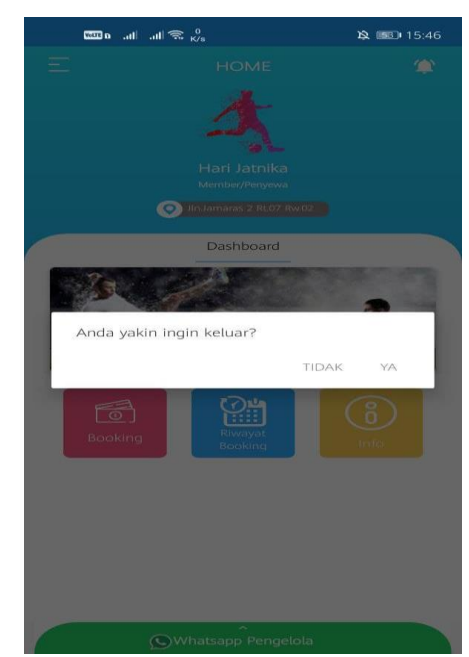

GAMBAR: 3.16. Tampilan Konfirmasi Keluar

# B. Pengelola

1. Tampilan Menu Login

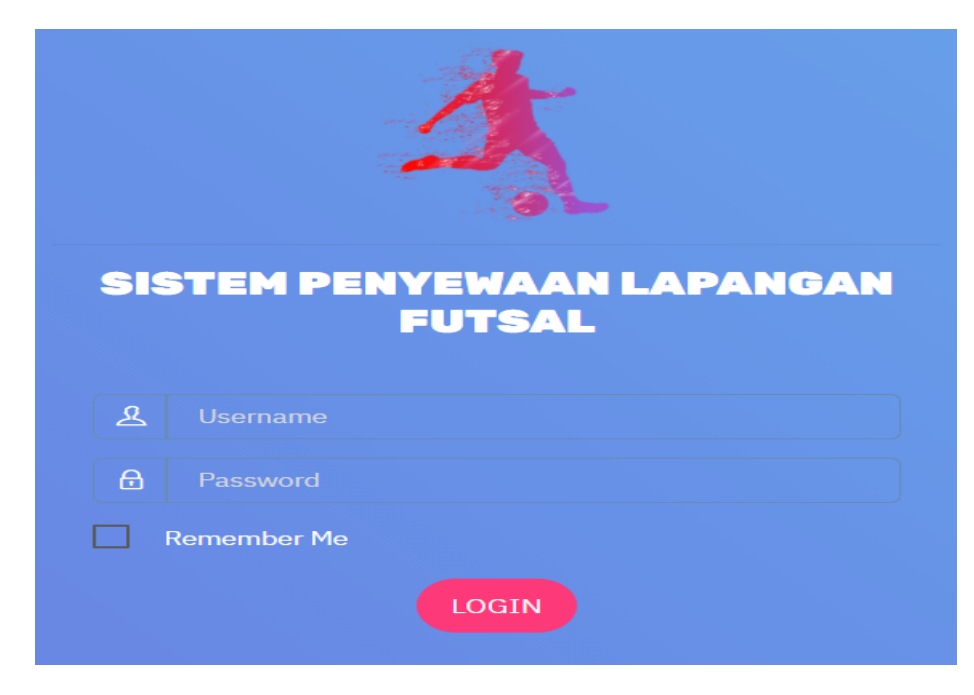

GAMBAR: 3.17. Tampilan Menu Login Pengelola

#### 2. Tampilan Halaman Utama

| E-Fütsal |                                                          |                                              |                                                                                 |                                                                                                    |                                                                                                    |                                                                                                    |                                                                                                    |                                                                                                    |                                                                                                    |                                                                                                    |
|----------|----------------------------------------------------------|----------------------------------------------|---------------------------------------------------------------------------------|----------------------------------------------------------------------------------------------------|----------------------------------------------------------------------------------------------------|----------------------------------------------------------------------------------------------------|----------------------------------------------------------------------------------------------------|----------------------------------------------------------------------------------------------------|----------------------------------------------------------------------------------------------------|----------------------------------------------------------------------------------------------------|
| 1BER     |                                                          | _                                            |                                                                                 |                                                                                                    |                                                                                                    |                                                                                                    |                                                                                                    |                                                                                                    |                                                                                                    |                                                                                                    |
| ooking   |                                                          | Data B                                       | ooking                                                                          |                                                                                                    |                                                                                                    |                                                                                                    |                                                                                                    |                                                                                                    |                                                                                                    |                                                                                                    |
| ember    |                                                          | Show 1                                       | ✓ entries                                                                       |                                                                                                    |                                                                                                    |                                                                                                    |                                                                                                    |                                                                                                    | Search:                                                                                                    |                                                                                                    |
| ORAN     |                                                          |                                              |                                                                                 |                                                                                                    |                                                                                                    |                                                                                                    |                                                                                                    | 61 B                                                                                                    | <b>.</b>                                                                                                    | 1. 1                                                                                                    |
| aporan   | >                                                        | NO T+                                        | Username T4                                                                     | Tanggal Booking Ta                                                                                                    | Jam Mulai 🕁                                                                                                    | Jam Selesai 斗                                                                                                    | BUKUTE 14                                                                                                    | Status Bayar T4                                                                                                    | Status T4                                                                                                    | verinkasi 斗                                                                                                    |
| TER      |                                                          | 1                                            | hari                                                                            | 2021-01-10                                                                                                    | 12:30                                                                                                    | 13:30                                                                                                    | Lihat Struk                                                                                                    | Sudah bayar                                                                                                    | Selesai                                                                                                    | Verifikasi Selesai                                                                                                    |
| ata      | >                                                        | 2                                            | hari                                                                            | 2021-01-23                                                                                                    | 18:40                                                                                                    | 20:40                                                                                                    | Lihat Struk                                                                                                    | Belum bayar                                                                                                    | Proses                                                                                                    | Verifikasi Selesai                                                                                                    |
| og Out   |                                                          | Showing 1 t                                  | o 2 of 2 entries                                                                |                                                                                                    |                                                                                                    |                                                                                                    |                                                                                                    |                                                                                                    | Pr                                                                                                    | evious 1 Next                                                                                                    |
|          | IBER<br>soking<br>embor<br>DRAN<br>uporan<br>ITER<br>ata | IBER Sold Sold Sold Sold Sold Sold Sold Sold | IBER<br>Data B<br>Show 1<br>DRAN<br>uporan > 1<br>TER<br>ata > 2<br>Showing 1 t | BBR<br>backling<br>ember<br>DRAN<br>uporan ><br>TER<br>ata ><br>gout<br>Show 1 v entries<br>No ti Username ti<br>1 hari<br>2 hari<br>Showing 1 to 2 of 2 entries | BER<br>Data Booking<br>omber<br>DRAN<br>uporan ><br>TER<br>ata ><br>gout Show 1 • entries<br>Data Booking 14<br>1 hari 2021-01-10<br>2 hari 2021-01-23<br>Showing 1 to 2 of 2 entries | No     1     Farmentaria       Attach     2021-01-10     12:30       Attach     2     hari     2021-01-23     18:40 | BER<br>Data Booking<br>Show 1 v entries<br>DRAN<br>uporan ><br>TER<br>ata ><br>gOut Show 1 v entries<br>Data Booking 1 and 1 and 1 | No     t     Username     t     Tanggal Booking     1     Jam Mulal     t     Jam Selesal     t     Bukti TF     14       transport     1     hari     2021-01-10     12:30     13:30     Limitorio       transport     2     hari     2021-01-23     18:40     20:40     1.1.1.1.1.1.1.1.1.1.1.1.1.1.1.1.1.1.1. | No Ti     Username Ti     Tanggal Booking Ti     Jam Mulai Ti     Jam Selesai Ti     Bukti TF     Ti Status Bayar       TER     1     hari     2021-01-20     12:30     13:30     Creation     Creation       ata     >     Showing 1 to 2 of 2 entries     Showing 1 to 2 of 2 entries | Data Booking       meter       DRAN       uporan       TER       ata       ata       ogOut         Description       Show 1 • entries       Search:       I       hari     2021-01-10       12:30     13:30       12:30     13:30       12:30     13:30       13:30     100000000       10:00000000000000000000000000000000000 |

GAMBAR: 3.18. Tampilan Halaman Utama

#### 3. Tampilan Menu Data Booking

# Data Booking

| Show :    | 1 v entries       |                        |               |                    |             |                  | Search:   |                    |
|-----------|-------------------|------------------------|---------------|--------------------|-------------|------------------|-----------|--------------------|
| No t↓     | Username ↑↓       | Tanggal Booking     ↑↓ | Jam Mulai _↑↓ | Jam Selesai     ↑↓ | Bukti TF ↑↓ | Status Bayar া 🗘 | Status ↑↓ | Verifikasi 斗       |
| 1         | hari              | 2021-01-10             | 12:30         | 13:30              | Lihat Struk | Sudah bayar      | Selesai   | Verifikasi Selesai |
| 2         | hari              | 2021-01-23             | 18:40         | 20:40              | Lihat Struk | Belum bayar      | Proses    | Verifikasi Selesai |
| Showing 1 | to 2 of 2 entries |                        |               |                    |             |                  | Pro       | evious 1 Next      |

### GAMBAR: 3.19. Tampilan Menu Data Booking

### 4. Tampilan Verifikasi Pembayaran

| 🖻 Klasik 🕇 | Dokumentasi Serve | localhost says            |                    |               | 🔫 Cara Liv  | e Tail Docke 🛭 🏈 Belaja | ar Coding Inter | 🗋 Gmail 🗋 You     | iTube |
|------------|-------------------|---------------------------|--------------------|---------------|-------------|-------------------------|-----------------|-------------------|-------|
|            |                   | Anda yakin verifikasi buk | ti pembayaran ini? | OK Cancel     |             |                         |                 |                   |       |
|            |                   |                           | _                  |               |             |                         |                 |                   |       |
| Data E     | Booking           |                           |                    |               |             |                         |                 |                   |       |
| Show :     | 1 💙 entries       |                           |                    |               |             |                         | Search:         |                   |       |
| No t∔      | Username 斗        | Tanggal Booking ↑↓        | Jam Mulai _↑↓      | Jam Selesai 斗 | Bukti TF 斗  | Status Bayar 斗          | Status 斗        | Verifikasi        | t↓    |
| 1          | hari              | 2021-01-10                | 12:30              | 13:30         | Lihat Struk | Sudah bayar             | Selesai         | Verifikasi Selesa | 1     |
| 2          | hari              | 2021-01-23                | 18:40              | 20:40         | Lihat Struk | Belum bayar             | Proses          | Verifikasi        | 3     |
| Showing 1  | to 2 of 2 entries |                           |                    |               |             |                         | Pr              | revious 1         | Vext  |

GAMBAR: 3.20. Tampilan Verifikasi Pembayaran

### 5. Tampilan Menyelesaikan Booking

| 🛩 Klasik 🕇  | Dokumentasi Serve | <b>localhost says</b><br>Booking ini sudah selesa | 17            | OK Cancel      | 🗲 Cara Liv  | e Tail Docke 🧳 Belaji | ar Coding Inter      | 🗅 Gmail 🎦 YouTube  |
|-------------|-------------------|---------------------------------------------------|---------------|----------------|-------------|-----------------------|----------------------|--------------------|
| Data B      | Booking           |                                                   |               |                |             |                       |                      |                    |
| No t        | Username 1        | Tanggal Booking ↑↓                                | Jam Mulai 1↑↓ | Jam Selesai ↑↓ | Bukti TF 斗  | Status Bayar     ↑↓   | Search:<br>Status †↓ | Verifikasi 斗       |
| 1           | hari              | 2021-01-10                                        | 12:30         | 13:30          | Lihat Struk | Sudah bayar           | Selesai              | Verifikasi Selesai |
| 2           | hari              | 2021-01-23                                        | 18:40         | 20:40          | Lihat Struk | Belum bayar           | Proses               | Verifikasi Selesai |
| Showing 1 t | o 2 of 2 entries  |                                                   |               |                |             |                       | Pr                   | evious 1 Next      |

GAMBAR: 3.21. Tampilan Menyelesaikan Booking

## 6. Tampilan Menu Master Member

# Master Member

| fambah Data  |                |              |              |                            |                |       |            |      |
|--------------|----------------|--------------|--------------|----------------------------|----------------|-------|------------|------|
| Show 1       | ✓ entries      |              |              |                            | Search:        |       |            |      |
| No ↑↓        | Username ↑↓    | Nama ↑↓      | No.phone ↑↓  | Alamat ↑↓                  | Level          | ↑↓    | Aksi       | ↑↓   |
| 1            | hari           | Hari Jatnika | 082116627681 | Jln. Jamaras 2 Rt.07 Rw.02 | Penyewa/Member |       | Edit Hapus |      |
| Showing 1 to | 1 of 1 entries |              |              |                            |                | Previ | ious 1     | Next |

GAMBAR: 3.22. Tampilan Menu Master Member

#### 7. Tampilan Menu Tambah Member/Penyewa

| ~ |
|---|
|   |
|   |

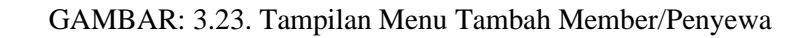

## 8. Tampilan Edit Member/Penyewa

| Edit        |   |
|-------------|---|
| Nama        |   |
| Nama        |   |
| Username    |   |
|             |   |
| Alamat      |   |
| Alamat      |   |
| Phone       |   |
| Phone       |   |
| Ktp         |   |
| Ktp         |   |
| Level       |   |
| Pilih Level | ~ |
| Simpan      |   |

GAMBAR: 3.24. Tampilan Menu Edit Member/Penyewa

9. Tampilan Menu Data Booking

### Data Booking

| Сору      | CSV          | Exce   | el PDI  |        | Print |              |                |                 |           |
|-----------|--------------|--------|---------|--------|-------|--------------|----------------|-----------------|-----------|
| No †↓     | Usernan      | ne ↑↓  | Tanggal | Bookin | ng ↑↓ | Jam Mulai ↑↓ | Jam Selesai ↑↓ | Status Bayar ↑↓ | Status ↑↓ |
| 1         | hari         |        | 2021-01 | -10    |       | 12:30        | 13:30          | Sudah bayar     | Selesai   |
| 2         | hari         |        | 2021-01 | -23    |       | 18:40        | 20:40          | Belum bayar     | Proses    |
| Showing 1 | to 2 of 2 er | ntries |         |        |       |              |                |                 |           |

GAMBAR: 3.25. Tampilan Menu Data Booking

### 10. Tampilan Hasil Export ke CSV Data Booking

| А                                                                                 |  |
|-----------------------------------------------------------------------------------|--|
| No,"Username","Tanggal Booking","Jam Mulai","Jam Selesai","Status Bayar","Status" |  |
| 1,"hari","2021-01-10","12:30","13:30","Sudah bayar","Selesai"                     |  |
| 2,"hari","2021-01-23","18:40","20:40","Belum bayar","Proses"                      |  |
|                                                                                   |  |

GAMBAR: 3.26. Tampilan Hasil Export ke CSV Data Booking

### 11. Tampilan Hasil *Export* ke Excel Data *Booking*

|    | Sistem Penyewaan Lapangan Futsal |                 |           |             |              |         |  |  |  |  |  |  |  |
|----|----------------------------------|-----------------|-----------|-------------|--------------|---------|--|--|--|--|--|--|--|
| No | Username                         | Tanggal Booking | Jam Mulai | Jam Selesai | Status Bayar | Status  |  |  |  |  |  |  |  |
| 1  | hari                             | 2021-01-10      | 12:30     | 13:30       | Sudah bayar  | Selesai |  |  |  |  |  |  |  |
| 2  | hari                             | 2021-01-23      | 18:40     | 20:40       | Belum bayar  | Proses  |  |  |  |  |  |  |  |
|    |                                  |                 |           |             |              |         |  |  |  |  |  |  |  |

GAMBAR: 3.27. Tampilan Hasil Export ke Excel Data Booking

#### 12. Tampilan Hasil Export ke PDF Data Booking

|    | Sistem Penyewaan Lapangan Futsal |                 |           |             |              |         |  |  |  |  |
|----|----------------------------------|-----------------|-----------|-------------|--------------|---------|--|--|--|--|
| No | Username                         | Tanggal Booking | Jam Mulai | Jam Selesai | Status Bayar | Status  |  |  |  |  |
| 1  | hari                             | 2021-01-10      | 12:30     | 13:30       | Sudah bayar  | Selesai |  |  |  |  |
| 2  | hari                             | 2021-01-23      | 18:40     | 20:40       | Belum bayar  | Proses  |  |  |  |  |

#### GAMBAR: 3.28. Tampilan Hasil Export ke PDF Data Booking

#### 13. Tampilan Hasil Print Data Booking

| Print ?<br>Total 2 pages                              | Sis | sistem Penvewaan Lapangan Futsal |                 |           |             |              |         |  |  |
|-------------------------------------------------------|-----|----------------------------------|-----------------|-----------|-------------|--------------|---------|--|--|
| Printer<br>Save as PD+ ~                              | No  | Username                         | Tanggal Booking | Jam Mulai | Jam Selesai | Status Bayar | Status  |  |  |
| Pagos                                                 | 1   | hari                             | 2021-01-10      | 12:30     | 13:30       | Sudah bayar  | Selesai |  |  |
| ▲ All                                                 | 2   | hari                             | 2021-01-23      | 18:40     | 20:40       | Belum bayar  | Proses  |  |  |
| Pages per sheet 1 Margins Default                     |     |                                  |                 |           |             |              |         |  |  |
| Options<br>Headers and footers<br>Background graphics |     |                                  |                 |           |             |              |         |  |  |
| Save Cancel                                           |     |                                  |                 |           |             |              |         |  |  |

GAMBAR: 3.29. Tampilan Hasil Print Data Booking

#### 14. Tampilan Hasil Copy Data Booking

#### Data Booking

| Сору     | CSV Exce          | el PDF | Print                      |          |           | Search: |
|----------|-------------------|--------|----------------------------|----------|-----------|---------|
| No †↓    | Username 斗        | Tangg  | Conv to clipboard          | Bayar ↑↓ | Status ↑↓ |         |
| 1        | hari              | 2021.  | Copy to clipboard          | bayar    | Selesai   |         |
| 2        | hari 2021         |        | Copied 2 rows to clipboard | bayar    | Proses    |         |
| howing 1 | to 2 of 2 entries |        |                            |          |           | Previou |

GAMBAR: 3.30. Tampilan Hasil Copy Data Booking

### 15. Tampilan Menu Master Admin

| Master Admin   |                                             |               |               |           |               |                |  |  |  |  |
|----------------|---------------------------------------------|---------------|---------------|-----------|---------------|----------------|--|--|--|--|
| Tarrisola Data |                                             |               |               |           |               |                |  |  |  |  |
| Show 1         | Show 1 v entries Search:                    |               |               |           |               |                |  |  |  |  |
| No ↑↓          | Username ↑↓                                 | Nama ↑↓       | No.phone 14   | Alamat ↑↓ | Level ↑↓      | <b>Aksi</b> ↑↓ |  |  |  |  |
| 1              | admin                                       | Administrator | 0851234567111 | bandung   | Administrator | Edit Hapus     |  |  |  |  |
| Showing 1 to 1 | Showing 1 to 1 of 1 entries Previous 1 Next |               |               |           |               |                |  |  |  |  |

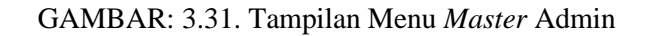

#### 16. Tampilan Menu Edit User Admin

| Edit            |
|-----------------|
| Nama            |
| Administrator   |
| Username        |
| admin           |
| Alamat          |
| bandung         |
| Phone           |
| 0851234567111   |
| Lovel           |
| Administrator v |
| Simpan          |

#### GAMBAR: 3.32. Tampilan Menu Edit User Admin

### 17. Tampilan Menu Master Slider

| Master Slider            |         |         |                     |            |      |  |  |  |  |  |  |
|--------------------------|---------|---------|---------------------|------------|------|--|--|--|--|--|--|
| Tambah Gambar            |         |         |                     |            |      |  |  |  |  |  |  |
| Show 1 v entries Search: |         |         |                     |            |      |  |  |  |  |  |  |
| No ↑↓                    | Nama †↓ | Foto ↑↓ | Tanggal Buat ↑↓     | Aksi       | ↑↓   |  |  |  |  |  |  |
| 1                        | Gambar1 | Mary A. | 2020-12-23 13:05:19 | Edit Hapus |      |  |  |  |  |  |  |
| 2                        | Gambar2 | N. 1111 | 2020-12-02 17:38:50 | Edit Hapus |      |  |  |  |  |  |  |
| Showing 1 to 2 of 2 e    | entries |         |                     | Previous 1 | Next |  |  |  |  |  |  |

GAMBAR: 3.33. Tampilan Menu Master Slider

#### 18. Tampilan Menu Edit Master Slider

| Edit                                  |
|---------------------------------------|
| Nama                                  |
| Foto Lapang                           |
| Gambar Awal                           |
|                                       |
| Ganti File Choose File No file chosen |
| Simpan                                |

GAMBAR: 3.34. Tampilan Menu Edit Master Slider

×

19. Tampilan Menu Tambah Master Slider

| Tambah Slider                         |  |  |  |  |  |  |  |
|---------------------------------------|--|--|--|--|--|--|--|
| Nama                                  |  |  |  |  |  |  |  |
| Nama                                  |  |  |  |  |  |  |  |
| Pilih File Choose File No file chosen |  |  |  |  |  |  |  |
| Tutup Simpan                          |  |  |  |  |  |  |  |

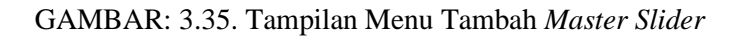

#### 20. Tampilan Menu Master Notif

| Master Notif |             |             |         |           |             |                   |                      |         |        |            |            |                |         |          |   |      |
|--------------|-------------|-------------|---------|-----------|-------------|-------------------|----------------------|---------|--------|------------|------------|----------------|---------|----------|---|------|
|              | 'ambah Data |             |         |           |             |                   |                      |         |        |            |            |                |         |          |   |      |
|              | Сору        | CSV         | Excel   | PDF       | Print       |                   |                      |         |        |            |            | S              | Search: |          |   |      |
|              | No ↑↓       | Judul       | ↑↓      | Isi       |             |                   | $\uparrow\downarrow$ | User    | ↑↓     | Tanggal    | ţ↓         | <b>Aksi</b> ↑↓ |         |          |   |      |
|              | 1           | Booking     | gSukses | Selamat E | Booking and | da Sukses, Selama | at Bermain !         | Hari Ja | itnika | 2021-01-09 | 9 19:10:33 | Hapus          |         |          |   |      |
|              | Showing 1   | to 1 of 1 e | entries |           |             |                   |                      |         |        |            |            |                |         | Previous | 1 | Next |

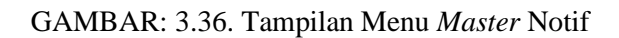

21. Tampilan Menu Tambah Master Notif

# Tambah Notif

| Judut        |    |
|--------------|----|
| Judul        |    |
| ISI          |    |
| Isi          |    |
|              |    |
| User         | // |
| Pilih User   | ~  |
|              |    |
| Tutup Simpan |    |

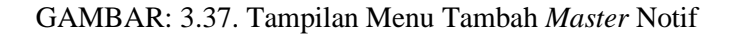

# 22. Tampilan Hasil Export ke CSV Notifikasi

No,"Judul","Isi","User","Tanggal","Aksi" 1,"Booking Sukses","Selamat Booking anda Sukses, Selamat Bermain !","Hari Jatnika","2021-01-09 19:10:33","Hapus"

# GAMBAR: 3.38. Tampilan Hasil Export ke CSV Notifikasi

## 23. Tampilan Hasil Export ke Excel Notifikasi

|    | Sistem Penyewaan Lapangan Futsal |                                                |              |                     |       |  |  |
|----|----------------------------------|------------------------------------------------|--------------|---------------------|-------|--|--|
| No | Judul                            | lsi                                            | User         | Tanggal             | Aksi  |  |  |
| 1  | Booking Sukses                   | Selamat Booking anda Sukses, Selamat Bermain ! | Hari Jatnika | 2021-01-09 19:10:33 | Hapus |  |  |

GAMBAR: 3.39. Tampilan Hasil Export ke Excel Notifikasi

24. Tampilan Hasil Export ke PDF Notifikasi

# Sistem Penyewaan Lapangan Futsal

| No | Judul             | lsi                                               | User            | Tanggal                | Aksi  |
|----|-------------------|---------------------------------------------------|-----------------|------------------------|-------|
| 1  | Booking<br>Sukses | Selamat Booking anda Sukses, Selamat<br>Bermain ! | Hari<br>Jatnika | 2021-01-09<br>19:10:33 | Hapus |

# GAMBAR: 3.40. Tampilan Hasil Export ke PDF Notifikasi

## 25. Tampilan Hasil Export ke Copy Notifikasi

| sah Data |                    |                             |                 |       |         |  |
|----------|--------------------|-----------------------------|-----------------|-------|---------|--|
| Сору     | CSV Excel F        | Conveto elinheard           |                 |       | Search: |  |
| No t↓    | Judul ↑↓ Isi       | Copy to clipboard           | Tanggal         | †↓ /  | Aksi ↑↓ |  |
|          | Booking Sukses Sel | Copied one row to clipboard | 2021-01-09 19:1 | 10:33 | Hapus   |  |

GAMBAR: 3.41. Tampilan Hasil Export ke Copy Notifikasi

26. Tampilan Hasil Export ke Print Notifikasi

| ages             | Sist | satern Pernyewaan Lapangan Futsal |                                                |              |                     |       |
|------------------|------|-----------------------------------|------------------------------------------------|--------------|---------------------|-------|
| s PDF V          | No   | Judul                             | Isi                                            | User         | Tanggal             | Aksi  |
|                  | 1    | Booking Sukses                    | Selamat Booking anda Sukses, Selamat Bermain ! | Hari Jatnika | 2021-01-09 19:10:33 | Hapus |
|                  |      |                                   |                                                |              |                     |       |
| g. 1-5, 8, 11-13 |      |                                   |                                                |              |                     |       |
| er sheet         |      |                                   |                                                |              |                     |       |
| ~                |      |                                   |                                                |              |                     |       |
|                  |      |                                   |                                                |              |                     |       |
| ~                |      |                                   |                                                |              |                     |       |
|                  |      |                                   |                                                |              |                     |       |
| rs and footers   |      |                                   |                                                |              |                     |       |
| round graphics   |      |                                   |                                                |              |                     |       |
| Save Cancel      |      |                                   |                                                |              |                     |       |
| Conter           |      |                                   |                                                |              |                     |       |

GAMBAR: 3.42. Tampilan Hasil Export ke Print Notifikasi

# 3.5. Pengujian Sistem

1. Penyewa

TABEL: 3.3. Tabel Pengujian Sistem Untuk Penyewa

| Kelas Uji        | Skenario Pengujian  | Hasil yang           | Hasil     |
|------------------|---------------------|----------------------|-----------|
|                  |                     | diharapkan           | Pengujian |
| Splashscreen     | Buka aplikasi e-    | Tampil               | Sesuai    |
| -                | futsal              | Splashscreen         |           |
| Login            | Mengisi username    | Masuk ke halaman     | Sesuai    |
|                  | dan password        | utama                |           |
|                  | dengan benar        |                      |           |
| Login            | Mengisi username    | Menampilkan          | Sesuai    |
|                  | dan password        | pesan username       |           |
|                  | dengan salah        | atau password        |           |
|                  |                     | salah!               |           |
| Register         | Mengisi semua       | Menampilkan          | Sesuai    |
|                  | kolom dengan        | pesan Pemdaftaram    |           |
|                  | benar               | Berhasil             |           |
| Register         | Tidak mengisi       | Menampilkan          | Sesuai    |
|                  | salah satu kolom    | pesan kolom          |           |
|                  |                     | tersebut tidak boleh |           |
|                  |                     | kosong               |           |
| Booking Lapangan | Mengisi Data        | Booking Berhasil     | Sesuai    |
|                  | dengan benar dan    |                      |           |
|                  | jadwal belum terisi |                      |           |
| Booking Lapangan | Form booking tidak  | Menampilkan          | Sesuai    |
|                  | diisi               | pesan Masukan        |           |
|                  |                     | Data dengan benar    |           |
| Booking Lapangan | Mengisi data        | Menampilkan          | Sesuai    |
|                  | dengan yang sudah   | pesan tanggal &      |           |
|                  | terisi              | jam sudah terisi     |           |
| Kirim Bukti      | Memilih foto bukti  | Bukti pembayaran     | Sesuai    |
| Pembayaran       | pembayaran          | berhasil di upload   |           |
|                  |                     |                      |           |

| Kirim Bukti      | Tidak memilih foto  | Menampilkan              | Sesuai |
|------------------|---------------------|--------------------------|--------|
| Pembayaran       | bukti pembayaran    | pesan Silahkan           |        |
|                  |                     | pilih bukti              |        |
|                  |                     | pembayaran!              |        |
| Melihat Info     | Menekan menu        | Menampilkan              | Sesuai |
|                  | Info                | informasi                |        |
| Menghubungi      | Menekan tombol      | Meneruskan pada          | Sesuai |
| Whatsapp         | Whatsapp            | aplikasi <i>Whatsapp</i> |        |
| Pengelola        | Pengelola           | _                        |        |
| Koneksi internet | Tidak ada koneksi   | Menampilkan              | Sesuai |
| perangkat mati   | internet pada       | pesan tidak ada          |        |
|                  | perangkat           | koneksi internet         |        |
| Notifikasi       | Melihat notifikasi  | Menampilkan              | Sesuai |
|                  |                     | notifikasi bahwa         |        |
|                  |                     | booking sukses           |        |
| Slider           | Melihat slider foto | Menampilkan foto-        | Sesuai |
|                  | lapangan            | foto lapangan futsal     |        |
| Logout           | Menekan tombol      | Menampilkan              | Sesuai |
|                  | logout              | halaman <i>login</i>     |        |

# 2. Pengelola

# TABEL: 3.4. Tabel Pengujian Sistem Untuk Pengelola

| Pengujian      | Skenario Pengujian    | Hasil yang            | Hasil     |
|----------------|-----------------------|-----------------------|-----------|
|                |                       | diharapkan            | Pengujian |
| Login          | Mengisi username      | Masuk ke halaman      | Sesuai    |
|                | dan password          | utama                 |           |
|                | dengan benar          |                       |           |
| Login          | Mengisi username      | Menampilkan           | Sesuai    |
|                | dan password          | pesan username        |           |
|                | dengan salah          | atau password         |           |
|                |                       | salah!                |           |
| Lihat Bukti TF | Klik tombol Lihat     | Menampilkan foto      | Sesuai    |
|                | Struk                 | bukti <i>transfer</i> |           |
| Verifikasi     | Klik tombol           | Menampilkan           | Sesuai    |
| Pembayaran     | Verifikasi lalu pilih | pesan Bukti           |           |
|                | OK                    | Pembayaran            |           |
|                |                       | Berhasil              |           |
|                |                       | diverifikasi          |           |
| Menyelesaikan  | Klik tombol selesai   | Menampilkan           | Sesuai    |
| Booking        | lalu pilih OK         | pesan Booking         |           |
|                |                       | Sukses!               |           |
| Tambah Member  | Mengisi kolom         | Menampilkan           | Sesuai    |
|                | pendaftaran           | pesan Penambahan      |           |
|                |                       | Member Berhasil       |           |
| Tambah Member  | Mengisi kolom         | Menampilkan           | Sesuai    |
|                | username yang         | pesan Gagal,          |           |
|                | sudah pernah          | Username sudah        |           |
|                | terdaftar             | ada!                  |           |
| Edit Member    | Mengedit data         | Data berhasil         | Sesuai    |
|                | member                | diupdate ke           |           |
|                |                       | database              |           |
| Hapus Member   | Menghapus data        | Data terhapus dari    | Sesuai    |
|                | member                | database              |           |

| Search                | Mengisi data yang         | Menampilkan data      | Sesuai |
|-----------------------|---------------------------|-----------------------|--------|
| Searen                | ingin dicari              | vang dicari           | Sestur |
| Show entries          | Memilih iumlah            | Menampilkan           | Sesuai |
|                       | data vang ingin           | iumlah data yang      |        |
|                       | ditampilkan               | dipilih               |        |
| Next                  | Klik tombol <i>Next</i>   | Menampilkan           | Sesuai |
| 1,000                 |                           | halaman berikutnya    |        |
| Previous              | Klik tombol               | Menampilkan           | Sesuai |
|                       | Previous                  | halaman               |        |
|                       |                           | sebelumnya            |        |
| Melihat laporan       | Klik menu Laporan         | Menampilkan data      | Sesuai |
| Booking               | Booking                   | booking               |        |
| Сору                  | Klik tombol <i>Copy</i>   | Menyalin semua        | Sesuai |
| 1.2                   | 1.7                       | data booking          |        |
| Eksport ke CSV        | Klik tombol CSV           | Mengeksport data      | Sesuai |
| -                     |                           | booking kedalam       |        |
|                       |                           | format CSV            |        |
| Eksport ke Excel      | Klik tombol Excel         | Mengeksport data      | Sesuai |
|                       |                           | booking kedalam       |        |
|                       |                           | format Excel          |        |
| Eksport ke PDF        | Klik tombol PDF           | Mengeksport data      | Sesuai |
|                       |                           | booking kedalam       |        |
|                       |                           | format PDF            |        |
| Print                 | Klik tombol Print         | Mencetak semua        | Sesuai |
|                       |                           | data booking          |        |
| Tambah User           | Mengisi kolom             | Menampilkan           | Sesuai |
| Admin                 | pendaftaran               | pesan Penambahan      |        |
|                       |                           | Member Berhasil       |        |
| Tambah User           | Mengisi kolom             | Menampilkan           | Sesuai |
| Admin                 | username yang             | pesan Gagal,          |        |
|                       | sudah pernah              | <i>Username</i> sudah |        |
|                       | terdaftar                 | ada!                  | ~ .    |
| Edit User Admin       | Mengedit data User        | Data berhasil         | Sesuai |
|                       | Admin                     | diupdate ke           |        |
|                       |                           | database              | с ·    |
| Hapus User Admin      | Menghapus data            | Data ternapus dari    | Sesual |
| Tomboh Master         | User Admin<br>Manaiai dan | <i>aatabase</i>       | Casuai |
| l amban <i>Master</i> | Mengisi dan               | Menampiikan           | Sesual |
| Silder                | lanongan                  | disimpen III          |        |
| Tombob Mastan         | Tapangan<br>Mongigi don   | Monompillion          | Socuei |
| Slider                | mengunggah foto           | pesan Maaf wajib      | Sesual |
| Siluer                | lanangan dengan           | unload dengan         |        |
|                       | format file selain        | format IPG IPEG       |        |
|                       | IPG IPFG PNG &            | PNG & GIF!            |        |
|                       | GIF                       |                       |        |
| Edit Master Slider    | Mengedit data             | Data berhasil         | Sesuai |
|                       | Master Slider             | diupdate ke           |        |
|                       |                           | database              |        |
| Hapus <i>Master</i>   | Menghapus data            | Data terhapus dari    | Sesuai |
| Slider                | Master Slider             | database              |        |
| Tambah Master         | Mengisi kolom             | Menampilkan           | Sesuai |
| Notif                 | notifikasi                | pesan Notif           |        |
|                       |                           | berhasil dikirim!!    |        |
|                       |                           |                       |        |

| Hapus Master Notif | Menghapus data    | Data terhapus dari   | Sesuai |
|--------------------|-------------------|----------------------|--------|
|                    | Master Slider     | database             |        |
| Сору               | Klik tombol Copy  | Menyalin semua       | Sesuai |
|                    |                   | data master notif    |        |
| Eksport ke CSV     | Klik tombol CSV   | Mengexport data      | Sesuai |
|                    |                   | <i>master</i> notif  |        |
|                    |                   | kedalam format       |        |
|                    |                   | CSV                  |        |
| Eksport ke Excel   | Klik tombol Excel | Mengexport data      | Sesuai |
|                    |                   | <i>master</i> notif  |        |
|                    |                   | kedalam format       |        |
|                    |                   | Excel                |        |
| Eksport ke PDF     | Klik tombol PDF   | Mengexport data      | Sesuai |
|                    |                   | master notif         |        |
|                    |                   | kedalam format       |        |
|                    |                   | PDF                  |        |
| Print              | Klik tombol Print | Mencetak semua       | Sesuai |
|                    |                   | data master notif    |        |
| Logout             | Menemkan tombol   | Menampilkan          | Sesuai |
|                    | logout            | halaman <i>login</i> |        |

## 4. SIMPULAN

Berdasarkan hasil pembahasan beserta penelitian yang telah dilakukan, maka dapat diambil beberapa kesimpulan, diantaranya:

- 1. Sistem penyewaan lapangan futsal berbasis Android ini berhasil dibuat.
- Dengan dibuatnya sistem penyewaan lapangan futsal berbasis *Android* ini, memudahkan pengelola dan penyewa lapangan futsal dalam proses penyewaan lapangan futsal tanpa harus bertatap muka secara langsung.
- 3. Aplikasi ini dapat mempermudah pengelola lapangan futsal dalam pengelolaan data penyewaan dan data member/penyewa.
- 4. Aplikasi ini dapat memberikan laporan data penyewaan dan data penyewa lapangan futsal dalam format CSV, Excel, dan PDF.

# 5. DAFTAR PUSTAKA

Abdullah, Dahlan. (2015). "Perancangan Sistem Informasi Pendataan Siswa SMP IslamSwasta Darul Yatama Berbasis Web. Aceh Utara: Universitas Malikussaleh.Indonesian Journal On Networking and Security. Vol. 4 No.1 Januari 2015.

Adyanata Lubis. (2017). Basis Data Dasar. Yogyakarta: Deepublish.

Android Studio, https://developer.android.com (15 Januari 2021).

A. S, Rosa., dan Shalahuddin, 2013, Rekayasa Perangkat Lunak Terstruktur dan Berorientiasi Objek, Andi, Bandung.

Astuti, Iftadi (2016) Analisis dan Perancangan Sistem Kerja, Yogyakarta: Deepublish Desember 2016.

- Hasan, Noor. Syukron, akhmad. (2015). "Perancangan Sistem Informasi Rawat Jalan Berbasis Web Pada Puskesmas Winong. Yogyakarta: AMIK BSI Yogyakarta. Jurnal Bianglala Informatika. Vol. 3 No. 1 Maret 2015.
- Hastanti, Puji, Rulia dkk. (2015). "Sistem Penjualan Berbasis Web (E-Commerce) Pada Tata Distro Kabupaten Pacitan. Pacitan: Universitas Surakarta. Jurnal Bianglala Informatika.
- Hasugian dkk. (2017). Sistem Pendukung Keputusan Penentuan Guru Wali Kelas
  Pada SMP Negeri 19 Medan Dengan Menggunakan Metode Simple
  Additive Weighting Medan: STMIK Pelita Nusantara. Journal Of
  Informatic Pelita Nusantara. Vol. 2 No.1 Oktober 2017.
- Iswandy, Eka. (2015). Sistem Penunjang Keputusan Untuk Menentukan Penerimaan Dana Satuan Social Anak Nagari Dan Penyalurannya Bagi Mahasiswa Dan Pelajar Kurang Mampu Di Kenagarian Barung-Barung Balantai Timur. Padang: STMIK Jayanusa Padang. Jurnal TEKNOIF. Vol. 3 No. 2, Oktober 2015.
- Irene, Herlinna Sectio. (2014). Entity Relationship Diagram (ERD) dan Contoh Kasus. Diakses 15 Januari 2021. Tersedia di: <u>http://herlinnairine.wordpress.com/2014/02/06/entity-relationship-diagram-</u> <u>erd-dan-contoh-kasus/</u>
- Jubilee Enterprise. (2015). Mengenal Dasar-Dasar Pemrograman Android. Jakarta: Elex Media Komputindo.
- Lestanti, Sri. (2016). Sistem Pengarsipan Dokumen Guru Dan Pegawai Menggunakan Metode Mixture Modelling Berbasis Web. Balitar: Universitas Islam Balitar. Jurnal Antivirus. Vol. 10 No. 2 November 2016.
- Muhammad Rusli, Komang Rinartha, Yohanes Priyo Atmojo, STIKOM Bali. (2016). Belajar Pemrograman Java Dengan Netbeans (Edisi 1). Yogyakarta: Andi.
- Rizki Ahmad Fauzi. (2017, April). Sistem Informasi Akuntansi: Berbasis Akuntansi (Edisi 1). Yogyakarta: Deepublish.
- Sutopo, Priyo. (2016). Sistem Informasi Eksekutif Sebaran. Penjualan Kendaraan Bermotor Roda 2 Di Kalimantan Timur Berbasis Web. Kalimantan Timur: Universitas Mulawarman. Jurnal Informatika Mulawarman. Vol.11 No.1 Febuari 2016